# 7.予約変更·削除方法(1件每行う場合)

◆既に入っている予約を変更・削除する場合には二通りの方法があります。

【パターン1】

◆車両予約画面を開き、ご自身が予約している

色のバーをクリック(1日表示画面での作業となります)

| 宙播情報           |           |      |   |   |   |   |   |   |   |   |   | 予約 | 犬況 <b>(2</b> | 016/5 | /24) |    |    |    |    |    |    |    |    |    |    |    |
|----------------|-----------|------|---|---|---|---|---|---|---|---|---|----|--------------|-------|------|----|----|----|----|----|----|----|----|----|----|----|
|                | 半性旧和      |      | 0 | 1 | 2 | 3 | 4 | 5 | 6 | 7 | 8 | 9  | 10           | 11    | 12   | 13 | 14 | 15 | 16 | 17 | 18 | 19 | 20 | 21 | 22 | 23 |
| ナンバーキ          | 車種名矣      | 駐車場矣 |   |   |   |   |   |   |   |   |   |    |              |       |      |    |    |    |    |    |    |    |    |    |    |    |
| 東京999を<br>1111 | プリウス      |      |   |   |   |   |   |   |   |   |   |    |              |       |      |    |    |    |    |    |    |    |    |    |    |    |
| 東京999を<br>1114 | プリウス      |      |   |   |   |   |   |   |   |   |   |    |              |       |      |    |    |    |    |    |    |    |    |    |    |    |
| 東京999を<br>1115 | プリウス      |      |   |   |   |   |   |   |   |   |   |    |              |       |      |    |    |    |    |    |    |    |    |    |    |    |
| 東京999を<br>1118 | インサイ<br>ト |      |   |   |   |   |   |   |   |   |   |    |              |       |      |    |    |    |    |    |    |    |    |    |    |    |
| 東京999を<br>1119 | Jayh      |      |   |   |   |   |   |   |   |   |   |    |              |       |      |    |    |    |    |    |    |    |    |    |    |    |
| 東京999を<br>1120 | インサイ<br>ト |      |   |   |   |   |   |   |   |   |   |    |              |       |      |    |    |    |    |    |    |    |    |    |    |    |
| 東京999を<br>1121 | プリウス      |      |   |   |   |   |   |   |   |   |   |    |              |       |      |    |    |    |    |    |    |    |    |    |    |    |

【パターン2】

◆車両予約状況一覧をクリックし、予約済一覧リストから変更・削除したい予約IDをクリック。

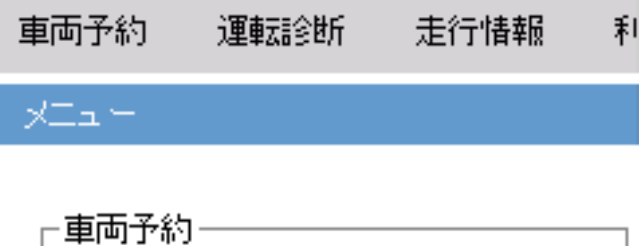

| _                              |
|--------------------------------|
| 車両予約状況 マニュアル 🎵                 |
| 指定した期間の予約状況を確認<br>しながら予約が可能です。 |
| 車両予約状況一覧 マニュアル 🌄               |
| 予約確認・変更・取消ができます。               |
|                                |

## 7.予約変更·削除方法(1件每行う場合)

◆車両予約状況一覧を選択すると下記画面が表示されます。

(削除手順)

①削除したい日が含まれている期間を選択する。(下記例では、6月13日~)

②ドライバーの方は、情報が表示された状態で、自分自身の予約が表示されます。(他グループ車両は表示されないので、その場合は所属グループ欄をブランクにして「表示ボタン」を押して下さい。

③絞り込んだ場合は、表示ボタンを押すと対象予約データが表示されます。

④変更・削除したい予約IDを選択すると次画面(車両予約詳細)が表示されます。

車両予約状況一覧

※「ナンバー選択」または「ナンバー」の入力フィールドを空のまま「表示」ボタンをクリックした場合、「一括削除」機能は利用できません。

| 一 秧索条 件<br>期間 | 2017/06/13 | 100時 🗸 00分 🗸 | ·] ~   |   | 00時 🗸 00分 🗸 |
|---------------|------------|--------------|--------|---|-------------|
| 所属グルー         | ブ テスト社テスト2 | (車両)         | ナンバー選択 | ~ |             |
| ナンバー          | 3333 ×     | ]            | ドライバー  |   | ]           |

ダウンロード

表 示

[先頭/前]**1**[次/最後]

| 一括<br>削除 | 予約ID 🖨         | 車両予約開始日時 🝦       | 車両予約終了日時 🖨       | ナンバー 🖨          | 車種名 🖨      | 排気量♀ | 車両タイプ 🗘              | 駐車場♀ | ドライバー 🗢       | 所属グループ 🗢       |
|----------|----------------|------------------|------------------|-----------------|------------|------|----------------------|------|---------------|----------------|
|          | <u>2572705</u> | 2017/06/13 09:00 | 2017/06/13 14:00 | テスト302あ<br>2222 | テスト車両<br>② |      |                      |      | テストドライ<br>バー4 | テスト            |
|          | <u>2572704</u> | 2017/06/13 13:00 | 2017/06/13 17:00 | テスト302あ<br>1111 | テスト車両<br>① |      |                      |      | 11223344      | 77)<br>1234567 |
|          | <u>2572706</u> | 2017/06/13 13:00 | 2017/06/13 17:00 | テスト302あ<br>3333 | テスト車両<br>③ |      |                      |      | テスト2          | テスト社テスト2       |
|          | <u>2572707</u> | 2017/06/13 16:00 | 2017/06/13 17:00 | テスト302て<br>9882 | プリウスα      |      | 1-AT車・ETC有り・<br>ナビ有り |      | テスト           | テスト社テスト2       |

## 車両予約詳細

| 車両予約情報<br>車両予約開始日時*<br>車両予約終了日時*<br>所属グループ*<br>ドライバー*<br>車両タイプ | 2016/05/24 13:00<br>2016/05/24 20:30<br>東京営業第一部<br>テレマ 一郎 |
|----------------------------------------------------------------|-----------------------------------------------------------|
| ナンバー                                                           | 東京999を1119                                                |
| 車種名                                                            | フィット                                                      |
| 駐車場                                                            |                                                           |
| 連絡事項(コメノト)                                                     |                                                           |
|                                                                |                                                           |

【ポイント】

◆予約変更の場合は、変更ボタンを選択しクリックしてください。

・予約変更とは、ドライバーの場合利用日時の変更を行なう時に行ないます。

◆予約削除の場合は、削除ボタンをクリックしてください。

・予約削除とは、ドライバーの場合その車両を利用しなくなった時や、他の車両に変更する場合に行ないます。

変更削除一覧に戻る

# 7.予約変更·削除方法(1件每行う場合)

| 車両予約変更         |                     | • | クリック | すると        | <u> とカレンダー</u>  | ?     | ? 10月,2009            |                   |                |            |                    |                        |         |
|----------------|---------------------|---|------|------------|-----------------|-------|-----------------------|-------------------|----------------|------------|--------------------|------------------------|---------|
|                |                     | が | 表示さ  | れま         | す。              | «     | < _                   |                   | 今              | 8          |                    | $\rightarrow$ $_{\pm}$ | » .     |
| ↑は入力必須項目です     | •                   | Г |      |            |                 | 週     | Β                     | 月                 | 火              | 水          | 木                  | 金                      | ±       |
| 車両予約情報         |                     |   |      |            |                 | 39    |                       | -                 | ~              | _          | 1                  | 2                      | 3       |
| 車両予約開始日時*      | 2016/05/24          |   | 13時  | ~          | 00分 🗸           | 40    | 4                     | 5<br>12           | 13             | 14         | 8<br>15            | 9<br>16                | 10      |
| 車両予約終了日時*      | 2016/05/24          |   | 20時  | ✓ (        | 30分 🗸           | 42    | 18                    | 19                | 20             | 21         | 22                 | 23                     | 24      |
| 所属グループ*        |                     |   |      |            |                 | 43    | 25                    | 26                | 27             | 28         | 29                 | 30                     | 31      |
| ドライバー*         | テレマ 一郎              |   |      |            |                 |       |                       |                   | 日付注            | 選択         |                    |                        |         |
| 車両タイプ          |                     |   |      |            |                 |       |                       |                   |                |            |                    |                        |         |
| ナンバー           | 東京999を1119          |   |      |            |                 |       |                       |                   |                |            |                    |                        |         |
| - 車種名<br>- 駐車場 | フィット                |   |      | ▲ ⊐        | それの空車の          | し場合   | け変                    | · 一               | たいて            | 百日(        | 口時                 | )を修                    | नाः     |
| 5土里-汤          | [                   | - | l    | • -<br>U.  | 変更ボタン           | をクリ   | いた、 <u>タ</u><br>ックして  | くださ               | たい。<br>きい。     |            |                    | ) @19                  | >11_    |
|                |                     | ~ |      | わり         | 「古す坦へ」          | + =   | スポク                   | いって               | -・・<br>かれ古     | 1.7/       | ださい                | `                      |         |
| 連絡事項(コメント)     |                     |   |      | 199        |                 | よ、天   |                       |                   | うり回            |            |                    | 1 <sub>0</sub>         |         |
|                |                     | ~ |      | ×7         | 欠画面で確           | 認画    | 面がえ                   | 長示さ               | れま             | すのて        | 、最                 | 後に                     | 必       |
|                |                     |   |      | 9          | 確               | 定     |                       | マング               | ጀታቸር           | $(\Gamma)$ | 20%                |                        |         |
| 変 更            | 戻る                  |   | 注    | 意!         |                 |       |                       |                   |                |            |                    |                        |         |
|                |                     |   | 過    | 去に約        | 用付いてし           | まった⁻  | 予約の                   | 修正                | を行             | う場合        | うはど                | 注意し                    | π       |
| <b>.</b>       |                     |   | 下    | さい。        | (過去デ-           | -タの(  | 多正)                   |                   |                |            |                    | _, _, _                |         |
| 車両予約削除         | 離認                  |   | 対    | 象予約        | 約を一日肖           | 除しう   | てから                   | <b>五度</b> -       | 予約             | を入り        | りして                | 1百け                    | n       |
|                |                     |   | (ば)  | 正常な        | ネデータにた          | ります   | -<br>0                |                   |                |            |                    |                        |         |
| 以下の予約を削除し      | しますが、よろしいですか?       |   | *    | ドライ        | バーの方は           | 、自分   | 自自                    | の予                | 約削             | 除は         | 出来                 | ますた                    | Ň,      |
| 車両予約情報         |                     |   | 他    | の方の        | )予約入力           | は代    | 行でき                   | ません               | んので            | 、管         | 理者                 | の方が                    | 、<br>か実 |
| 車両予約開始日時       | 寺* 2016/05/24 13:00 |   | 際    | のドラ        | イバーご本           | 人にう   | 系約入                   | 力を                | 依頼             | してつ        | トさい                | 0                      |         |
| 車両予約終了日時       | 寺* 2016/05/24 20:30 |   | 既    | に売去        | 口などでシス          | ペテム   | L、終                   | 了(                | 削除             | ) さ        | າເປ                | る車                     | 両       |
| 所属グループ*        | 東京営業第一部             |   | のì   | 過去う        | データ修正に          | などは   | 行えま                   | せん。               | •              |            |                    |                        |         |
| ドライバー*         | テレマ 一郎              |   | *    | 予約         | システムが1          | 5分革   | 創立での                  | の管理               | 里とな            | るシ         | ステム                | のたと                    | Ø15     |
| 車両タイプ          |                     |   | 分    | 内にお        | らけるドライ          | バーの   | 変更(                   | までき               | ませ             | h.         |                    |                        |         |
| ナンバー           | 東京999を1119          |   | (-   | 例) 🤇       | 9:00-9:10       | Aドラ   | イバー                   |                   |                |            |                    |                        |         |
| 車種名            | フィット                |   |      |            | 0.10 0.20       | в К Э | イバー                   | .笙の               | 子約             | 1+7=       | t <del>l</del> = t | ·h.                    |         |
| 駐車場            |                     |   |      |            | 9.10-9.20       |       |                       | - <del>1</del> 0) | ידידי<br>ידידי |            |                    | /00                    | -       |
| 連絡事項(コメント      | )                   |   | 大    | 2お=<br>□載な | F数ですか<br>≥お願いし∃ | 、「連   | 医<br>日<br>辛<br>日<br>対 | 対の                | 佩考             | <b>欄</b> 等 | こドフ                | イハ-                    | -名      |
|                |                     |   | υJĘ  | い甲Xグ       | しつが良いしる         | トソ。   |                       |                   |                |            |                    |                        |         |
| 確定             | 戻る                  |   |      | ◆肖         | 川除の場合           | は、内   | 容を                    | 寉認の               | の上「            | 確定         | 」ボタ                | ンを                     |         |
|                |                     |   |      | クリッ        | ゆして下さ           | い。    |                       | -                 |                |            |                    | _                      |         |

やり直す場合は、戻るボタンでやり直してください。

# 8.予約一括削除方法(まとめて行う場合)

◆複数の予約をまとめて「削除」する場合は下記手法にて可能となります。

※一括で車両予約を削除する場合は、車両を絞り込む必要があります。(完全一致)

①削除したい日が含まれている期間を選択する。(下記例では、5月1日~5月9日)

②ドライバーの方は、情報が表示された状態で、自分自身の予約が表示されます。(他グループ車両は表示されないので、その場合は所属グループ欄をブランクにしてナンバーを入力した状態で「表示ボタン」を押して下さい。

(下記の場合は「テスト503ふ7799」と入力し表示ボタンを押す)③下記の場合は6件表示されていますが、まとめて 予約を削除したい場合は、画面左に表示されている白枠の部分の削除したい予約のチェックボックスにチェックを入れて から「一括削除」ボタンを押して下さい。

### (一度に入れられるチェックは最大100件となります)

| 1    | 2017/05/01  | 00時 🖌 00分 🔪 | <ul> <li>~</li> </ul> | 2017/05/09 | 00時 🖌 00分 🗸 |
|------|-------------|-------------|-----------------------|------------|-------------|
| ダループ |             | (車両)        | ナンバー選択                |            | ~           |
| バー   | テスト503ふ7799 |             | ドライバー                 |            |             |

#### [先頭/前] **1** [次/最後]

車両予約状況一覧

|   | 予約ID ✿         | 車両予約開始日時🖕        | 車両予約終了日時 🖨       | ナンバー 🗢      | 車種名 ✿ | 排気量♀    | 車両タイプ ≎ | 駐車場 🖨 | ドライバー 🖨 | 所属グループ 🖨  |
|---|----------------|------------------|------------------|-------------|-------|---------|---------|-------|---------|-----------|
| ✓ | <u>2283850</u> | 2017/05/01 10:45 | 2017/05/01 11:15 | テスト503ふ7799 | ヴィッツ  | 1,329cc |         |       | テスト451  | テストグループ27 |
| ✓ | <u>2283943</u> | 2017/05/01 12:00 | 2017/05/01 12:15 | テスト503ふ7799 | ヴィッツ  | 1,329cc |         |       | テスト451  | テストグループ27 |
| ✓ | <u>2284017</u> | 2017/05/01 12:15 | 2017/05/01 13:00 | テスト503ふ7799 | ヴィッツ  | 1,329cc |         |       | テスト451  | テストグループ27 |
|   | <u>2285877</u> | 2017/05/08 13:00 | 2017/05/08 14:00 | テスト503ふ7799 | ヴィッツ  | 1,329cc |         |       | テスト451  | テストグループ27 |
|   | <u>2285983</u> | 2017/05/08 14:30 | 2017/05/08 14:45 | テスト503ふ7799 | ヴィッツ  | 1,329cc |         |       | テスト451  | テストグループ27 |
|   | 2286501        | 2017/05/08 14:45 | 2017/05/08 15:15 | テスト503ふ7799 | ヴィッツ  | 1,329cc |         |       | テスト451  | テストグループ27 |

[先頭/前] **1** [次/最後]

一括削除

④「車両予約状況一括削除確認」画面が表示されますので、内容を確認し「確定」ボタンを押せば予約が削除されます。

### 車両予約状況一括削除確認

以下の予約を削除しますが、よろしいですか?

[先頭/前] 1 [次/最後]

| 予約ID    | 車両予約開始日時         | 車両予約終了日時         | ナンバー        | 車種名  | 排気量     | 車両タイプ | 駐車場 | ドライバー  | 所属グループ    |
|---------|------------------|------------------|-------------|------|---------|-------|-----|--------|-----------|
| 2283850 | 2017/05/01 10:45 | 2017/05/01 11:15 | テスト503ふ7799 | ヴィッツ | 1,329cc |       |     | テスト451 | テストグループ27 |
| 2283943 | 2017/05/01 12:00 | 2017/05/01 12:15 | テスト503ふ7799 | ヴィッツ | 1,329cc |       |     | テスト451 | テストグループ27 |
| 2284017 | 2017/05/01 12:15 | 2017/05/01 13:00 | テスト503ふ7799 | ヴィッツ | 1,329cc |       |     | テスト451 | テストグループ27 |

[先頭/前] 1 [次/最後]